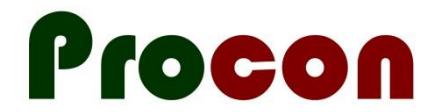

## Accessing the Palliative Pathway in Indici

Ken Leech, Procon Limited ken@procon.co.nz September 2022

1. Check if your version of **Indici** has the **Procon** icon on the toolbar.

If you don't see the icon, please contact Valentia and ask them to add the Procon icon to your toolbar.

2. If you already have the Procon icon, click it and you will either see a list of forms you can access, or you will be asked to register.

If you see a list of forms, click on "Update Registered Organisations".

Update Registered Organisations

3. Tick the option "Palliative Pathway" (along with any other organisations you are part of) and then "Register".

| ×                                                                                                    |
|----------------------------------------------------------------------------------------------------|
| This practice has not previously registered with Procon to run Procon forms. Please record the organisations<br>you are associated with below and click on "Register".                                                                                                    |
| Organisations your practice is associated with<br>Field is mandatory                                                                                                    |
| Alliance Health Plus   Auckland PHO   Comprehensive Care   East Health Trust   Hauraki PHO   Health Hawkes Bay   Individual facilities not aligned to a particular reporting group   Mahitahi Hauora   National Hauora Coalition   Palliative Pathway   Pegasus   ProCare Networks   Ranolf Medical Centre   Tāmaki Health   Tū Ora Compass Health   Tū Ora Compass Health   Whanganui Regional Health Network |
| Register Cancel                                                                                                    |

After registering, you will now be able to access the POI form.